# pagoPA - Servizi di pagamento online del Comune di Palazzolo

#### Cos'è pagoPA

**pagoPA** è il sistema dei Pagamenti Elettronici a favore delle pubbliche amministrazioni e dei gestori dei servizi di pubblica utilità. Il sistema pagoPA consente a cittadini, imprese e professionisti di effettuare pagamenti verso le pubbliche amministrazioni.

Il sistema permette a cittadini, professionisti e imprese di:

- scegliere il prestatore del servizio di pagamento;
- scegliere tra *più strumenti* di pagamento;
- scegliere il canale tecnologico di pagamento preferito;
- conoscere preventivamente i costi massimi dell'operazione da effettuare;
- avere garanzia della correttezza dell'importo da pagare;
- ottenere immediatamente una ricevuta con valore liberatorio

### Le funzioni legate ai pagamenti

Il Comune di Palazzolo ha integrato nei suoi **servizi on-line** i servizi di pagamento pagoPA, distinguendo tra:

- **Pagamenti attesi** dall'ente: laddove l'utente risponde ad una posizione debitoria in scadenza nei confronti dell'ente. Il pagamento è atteso entro una determinata data.
- **Pagamenti** NON attesi (o **spontanei**): quando l'utente effettua un pagamento su propria, autonoma iniziativa.

Al momento è possibile effettuare le seguenti operazioni di pagamento:

| Operazione di pagamento            | Atteso | Spontaneo |
|------------------------------------|--------|-----------|
| Trasporto scolastico               | >      |           |
| Ricarica scheda del servizio Mensa |        | <         |

#### **Indicazioni operative**

#### L'accesso

L'accesso avviene attraverso il *menu grafico*, presente sul portale comunale.

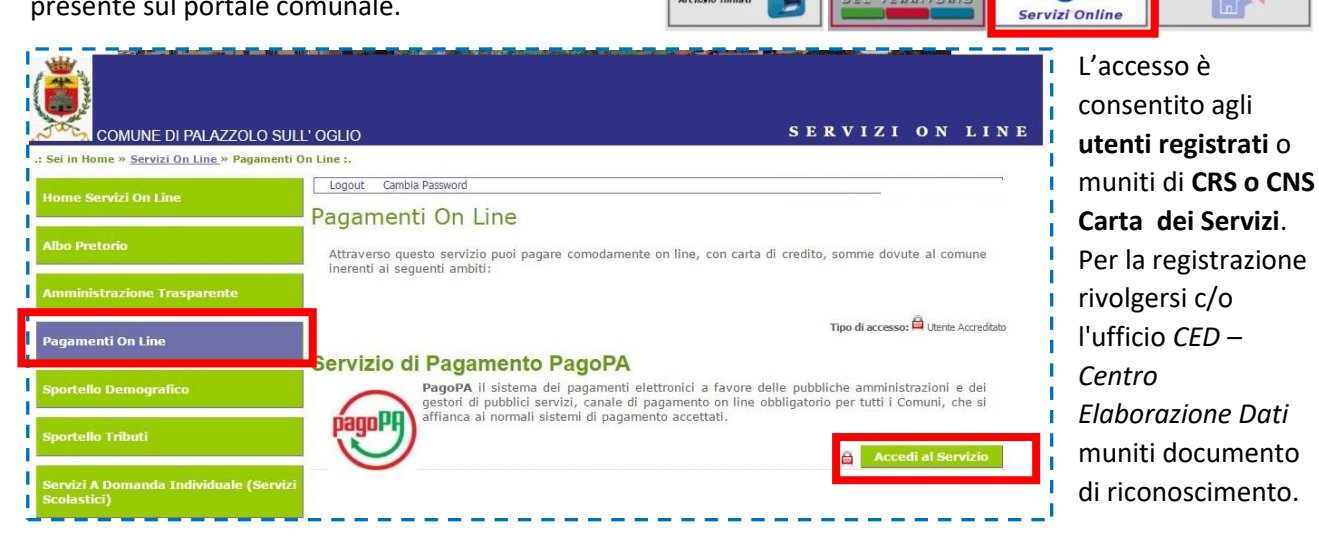

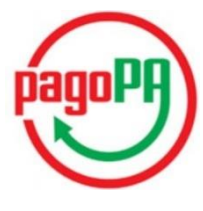

l pagamenti

|                     |                                         |                                                                       |              | Con              | Nome e Cognome UTEI<br>nune di Palazzolo sul | NTE<br>l'Oglio |             |   |                                 |
|---------------------|-----------------------------------------|-----------------------------------------------------------------------|--------------|------------------|----------------------------------------------|----------------|-------------|---|---------------------------------|
| Da Pagar<br>PRATICH | re Storico Pratiche                     | 2                                                                     |              |                  | + Ins                                        | serimento spon | (i)<br>aneo |   | AVVIO<br>PAGAMENTO<br>SPONTANEO |
| NOME                | SERVIZIO                                | CAUSALE                                                               | STATO        | DATA<br>SCADENZA | RIFERIMENTO<br>PRATICA / IUV                 | IMPORTO        |             | _ |                                 |
| Nome<br>Cognome     | Pagamento trasporto<br>fattura (online) | Fatt. 2017/117 data emissione 06-03-<br>2017 data scadenza 27-03-2017 | Da<br>Pagare | 27/03/17         | 101017133000000218                           | 40,00          | Paga        |   | ELENCO DEI<br>PAGAMENTI         |

La sezione <u>PRATICHE ASSOCIATE</u> elenca le pendenze per le quali il contribuente ha ricevuto una posizione debitoria dall'Ente (**Pagamenti attesi**) e quei pagamenti spontanei che l'utente ha chiesto di effettuare. Le pendenze sono elencate in ordine di scadenza (quelle più prossime in testa) e mostrano tutte le informazioni necessarie a perfezionare l'operazione di pagamento: Nome e Cognome Utente, Servizio, Causale, Scadenza, Stato (da Pagare, Scaduto), Importo dovuto.

#### Il pagamento spontaneo

E' il pagamento di una tariffa o sanzione il cui importo non è pre-impostato nel sistema. L'utente indica importo, causale e altri elementi in relazione al tipo di pagamento da effettuare.

Esempio: per la ricarica della tessera del servizio <u>Mensa scolastica</u> viene chiesto il **Codice Tessera (PAN)** assegnato ad ogni alunno. Il Codice è recuperabile all'interno della sezione Servizi On Line → Servizi a Domanda Individuale (Servizi scolastici), come mostrato a fianco:

| Comune di PALAZZOLO SULL'OGLIO                               |                 | and the second second s |             |                 |                                                       | AAAA                                          |                             |
|--------------------------------------------------------------|-----------------|----------------------------------------------------------------------------------------------------|-------------|-----------------|-------------------------------------------------------|-----------------------------------------------|-----------------------------|
|                                                              |                 |                                                                                                    |             |                 |                                                       | SERVIZ                                        | ZI ON LINE                  |
| .: Sei in Home » <u>Servizi On Line</u> » <u>Servizi a d</u> | omanda individi | iale (Servizi scola                                                                                                    | stici) :.   |                 |                                                       |                                               |                             |
|                                                              | Logout Ca       | mbia Password                                                                                                    |             |                 |                                                       | assister                                      | nza.palazzolosullogio.bs.it |
| Home Servizi On Line                                         | Servizi         | A Domanc                                                                                                    | la Indiv    | viduale         |                                                       |                                               |                             |
| Albo Pretorio                                                |                 | ( Domane                                                                                                    |             | riduare         |                                                       |                                               |                             |
|                                                              | Soggetto        |                                                                                                    |             |                 |                                                       |                                               |                             |
| Amministrazione Trasparente                                  | CODICE FISC     | ALE                                                                                                    | NATO        | A               |                                                       |                                               | •                           |
|                                                              | RESIDENTE       | N VIA                                                                                                    |             | CAP 25036 COMU  | NE PALAZZOLO                                          | SULL'OGLIO (BS)                               |                             |
| Sportello Demografico                                        | Scheda          | Pagamenti Co                                                                                                    | municazioni | Informazioni    |                                                       |                                               |                             |
| Sportello Tributi                                            | UTENTI COLI     | EGATI                                                                                                    |             | CODICE PER RICA | RICHE SU PAGO F<br>RICHE SU PAGO F<br>RICARICHE SU PA | %: 84252538<br>A: 81991022<br>Go PA: 81814322 | CODICI                      |
| (Servizi Scolastici)                                         | - Utenti Colle  | nati 🗉 👘                                                                                                    |             |                 |                                                       |                                               | TESSERA                     |
|                                                              | Sanvizio        | Articolo                                                                                                    | Data Inizio | litente         | Dati Nascita                                          | Divisione                                     |                             |
| Le Tue Comunicazioni                                         | MENSA           | Prezzo<br>BUONO PASTO                                                                                                    | Data Fine   | ocence          | Duci Mascica                                          | INFANZIA                                      | Pilovazioni                 |
|                                                              |                 | €4,00                                                                                                    | ATTIVO      |                 |                                                       |                                               | Ricaricho                   |

Ecco come procedere per effettuare il pagamento spontaneo:

- 1. Click su Inserimento spontaneo. Si apre un menù di scelta.
- 2. Selezionare il servizio (es. Ricarica badge mensa)

| Da Paga | re Storico Pratiche                  |                                                                       |              |                  |                          | + Inserimento spontaneo                                                          |
|---------|--------------------------------------|-----------------------------------------------------------------------|--------------|------------------|--------------------------|----------------------------------------------------------------------------------|
| PRATIC  | HE ASSOCIATE                         |                                                                       |              |                  |                          | Ricarica badge mensa<br>(operazione sportello                                    |
| NOME    | SERVIZIO                             | CAUSALE                                                               | STATO        | DATA<br>SCADENZA | RIFERIMEN<br>PRATICA / I | economato, tramite contant<br>o bancomat/carta di credito<br>operazione on-line) |
|         | Pagamento trasporto fattura (online) | Fatt. 2017/117 data emissione 08-03-<br>2017 data scadenza 27-03-2017 | Da<br>Pagare | 27/03/17         | 1010171330000            | 000218 40,00 Paga                                                                |

Nel caso della Ricarica Badge mensa viene presentato il seguente modulo on-line:

#### Con particolare attenzione si compilano i campi proposti: IMPORTO, COD. FISCALE e COD. TESSERA (PAN).

| gan | INSERIMENT        | D PRATICA                                       |   | ponta |
|-----|-------------------|-------------------------------------------------|---|-------|
| сн  | SERVIZIO          | Ricarica badge mensa (operazione CODICE FISCALE |   |       |
| I   | IMPORTO           | 85,00                                           |   |       |
| I   | CODICE<br>TESSERA | 84252538                                        |   |       |
|     | (PAN)             |                                                 |   |       |
| I   |                   |                                                 |   |       |
| I   |                   |                                                 |   |       |
| I   |                   |                                                 |   |       |
|     |                   | 🗙 Annulla 🖉 Salva                               | ) |       |
|     | _                 |                                                 |   |       |

Come detto, il **CODICE TESSERA** è un codice emesso per ciascun figlio e leggibile <u>online</u> nella sezione **Servizi a domanda individuale**  $\rightarrow$  *Consulta le tue posizioni*.

NOTA: Chi ha più codici ne indica uno solo indifferentemente, in considerazione del fatto che le spese per ciascun figlio sono addebitate ad un unico conto tessera personale.

Si clicca su **Salva**. Il pagamento verrà elencato nelle PRATICHE ASSOCIATE "*da pagare*". Cliccare su **Paga** e

#### proseguire come indicato di seguito.

|             | PRATICH      | IE ASSOCIATE                                                                                                    |          |              |                  |                              |         |                           |   |
|-------------|--------------|----------------------------------------------------------------------------------------------------|----------|--------------|------------------|------------------------------|---------|---------------------------|---|
| I<br>I<br>I | NOME         | SERVIZIO                                                                                                    | CAUSALE  | STATO        | DATA<br>SCADENZA | RIFERIMENTO<br>PRATICA / IUV | IMPORTO |                           | 1 |
|             | <b>7</b> 86, | Ricarica badge mensa (operazione sportello<br>economato, tramite contanti o bancomat/carta di<br>credito, operazione on-line) | 76154561 | Da<br>Pagare |                  |                              | 5,00    | Paga<br>Stampa Bollettino |   |

## E' obbligatorio effettuare un pagamento elettronico? NO.

Il Codice dell'Amministrazione Digitale introduce il principio di non discriminazione tra sistemi di pagamento per il quale **la PA deve accettare anche altre forme di pagamento** cosiddette "extra Nodo". La piattaforma PagoPa è da considerarsi, perciò, uno degli strumenti a disposizione dell'utenza. Questo significa che è sempre possibile:

- effettuare un bonifico bancario presso lo sportello della banca,
- recarsi fisicamente presso l'Economato dell'Ente.

| Per tutti i pagamenti che vengono effettuati ATTRAVERSO IL NODO PAGOPA occorre                | i                                                                                                    |
|-----------------------------------------------------------------------------------------------|----------------------------------------------------------------------------------------------------|
| <i>indicare il codice IUV associato al pagamento</i> . Nella transazione telematica il codice | Comune d Pelazole sulfOgle                                                                                                    |
| IUV viene generato e inviato in forma automatica.                                             | Avviso di pagamento<br>Numero evino 001000000000342<br>Collar Finanti este<br>UV 0000000000000                                                                                                    |
| Per un pagamento atteso ci si può rivolge anche ad uno sportello fisico al quale va           | Exclanza evitio<br>tegoti unazanetto 10,00 4<br>Debline Official Science (Science Science)<br>Collos Riscele Mittle:2500400645<br>Exclanza futura ante comprises accelera accelera acceler         |
| presentato l'avviso di pagamento (che contiene lo IUV) .                                      | Exercise Exercise                                                                                                    |
| Come recuperare lo IUV (Identificativo Unico di Versamento)?                                  | Attracted with a property of possible effectives a page and the second second s                     |
| Se si clicca su <b>Stampa Bollettino</b> , verrà prodotto un documento da consegnare allo     | Program Research of pagements shown in these is a strengt out present to according Second shows and it presents of school of pagements pages of Tradeet events a case is a second pagement backward pagements page of the page of the pag                                  |
| sportello, contenente anche lo IUV (simile a quello mostrato al lato).                        | people de la companya (el de la decarra de la decarra de la decarra de la decarra de la decarra de la decarra d<br>anterior de la decarra de la decarra de la decarra de la decarra de la decarra de la decarra de la decarra de<br>anterior de la decarra de la decarra de la decarra de la decarra de la decarra de la decarra de la decarra de<br>anterior de la decarra de la decarra de la decarra de la decarra de la decarra de la decarra de la decarra de<br>anterior de la decarra de la decarra de la decarra de la decarra de la decarra de la decarra de la decarra de<br>anterior de la decarra de la decarra de la decarra de la decarra de la decarra de la decarra de la decarra de la decarra de la decarra de<br>de la decarra de la decarra de la decarra de la decarra de la decarra de la decarra de la decarra de la decarra de la decarra de<br>de la decarra decarra de la decarra de la decarra de la decarra de la decarra de la decarra de la decarra de la decarra de la decarra de<br>decarra de la decarra de la decarra de la decarra de la decarra de la decarra de la decarra de la decarra de<br>decarra de la decarra de la decarra decarra decarra decarra de la decarra decarra de la decarra de la decarra decarra de la decarra de la decarra decarra decarra decarra decarra decarra decarra decarra decarra decarra decarra decarr<br>decarra decarra decarra decarra decarra decarra decarra decarra decarra decarra decarra decarra decarra decarra decarra decarra decarra decarra decarra decarra decarra decarra decarra decarra decarra decarra decarra decarra decarra de |
|                                                                                               |                                                                                                    |

L'informazione sullo IUV che verrà anche mostrata tra le pratiche.

| NOME | SERVIZIO                                                                                                    | CAUSALE  | STATO        | DATA<br>SCADENZA | RIFERIMENTO<br>PRATICA / IUV | IMPORTO |                           |
|------|----------------------------------------------------------------------------------------------------|----------|--------------|------------------|------------------------------|---------|---------------------------|
|      | Ricarica badge mensa (operazione sportello<br>economato, tramite contanti o bancomat/carta<br>di credito, operazione on-line) | 76154561 | Da<br>Pagare |                  | 00000000000242               | 10,00   | Paga<br>Stampa Bollettino |

Per un pagamento spontaneo (es. ricarica tessera mensa) è possibile:

- Pagare online attraverso il portale PagoPA
- Effettuarlo in modalità tradizionali (non cambia nulla rispetto a prima, al momento)

#### ALLEGATO - Le procedure di pagamento attraverso il nodo PagoPA

Il sistema permette un pagamento attraverso:

 Carta di Credito / Prepagata
Bonifico bancario (solo per chi dispone di un Conto Corrente presso un PSP abilitato)

Nel linguaggio tecnico PSP è il Prestatore di Servizio di Pagamento (Istituti di pagamento, sportelli bancari, esercenti).

| Scegli come pagare                    |                           |         |                               | DagoPA   |
|---------------------------------------|---------------------------|---------|-------------------------------|----------|
| Bonifico bancario 🕄                   | •                         |         |                               |          |
| Carte di Credito o Debito o Prepagata | 3                         |         |                               | $\smile$ |
| Scegli con chi pagare                 |                           |         |                               |          |
| Scegli con chi pagare                 |                           |         |                               |          |
| Prestatore di se                      | ervizi di pagamento (PSP) | Servizi | Importo massimo commissioni 🕄 |          |

Se si sceglie di pagare con Carta di Credito, il sistema mostra di istituti bancari attraverso cui scegliere in base alle commissioni previste.

| Scegli come pagare                       |                                                       |                                    | pagoP             |
|------------------------------------------|-------------------------------------------------------|------------------------------------|-------------------|
| Carle di Credito o Debito o Prepagata 🖲  |                                                       |                                    |                   |
| Scegli con chi pagare                    |                                                       |                                    |                   |
| Prestatore di servizi di pagamento (PSP) | Servizi                                               | Importo massimo commissioni 🕄      |                   |
| KKKBPI∲CartaSi ICBPI/CartaSi             | E' la plattaforma di pagamento<br>dell'Istituto Centr | E 1,50 500E - E 2,25 imp.sup.500   | Maggiori dettagli |
| Credito Valtellinese SpA                 | Il servizio offerto dal Credito Valtellinese<br>perme | S1: 1,30 €; S2: 2,30 €; S3: 3,50 € | Maggiori dettagli |
| UniCredit UniCredit S.p.A                | II Servizio consente di effettuare<br>pagamenti con c | S1:€ 0,95; S2:€ 1,30; S3:€ 3,00    | Maggiori dettagli |
| Credito Credito Siciliano                | Il servizio offerto dal Credito Siciliano permette    | S1: 1,30 €; S2: 2,30 €; S3: 3,50 € | Maggiori dettagli |

In questa pagina è possibile:

- avere ulteriori informazioni sul pagamento e le relative commissioni cliccando sul riquadro azzurro
  selezionare un PSP per il pagamento vero e proprio
- cliccando sul riquadro verde.

I costi della transazione sono già riportati in forma sintetica, ma è possibile visualizzare gli scaglioni con le fasce di pagamento relativi ad UN DETERMINATO ISTITUTO usando il pulsante *Maggiori dettagli*. Verrà visualizzata una pagina con informazioni simili a queste:

| servizio è attivo 24 ore su 24, | 7 giorni su 7.                                  |        |
|---------------------------------|-------------------------------------------------|--------|
|                                 | Commissioni applicate                           |        |
|                                 | Commissione per pagamenti da 0,01€ fino a 500€: | 1,50 € |
|                                 | Commissione per pagamenti da 500,01€:           | 2,50 € |
|                                 | 🧿 CartaSi VISA VISA 义 📖 🌨                       | Mysi   |

Servizi di pagamento online del Comune di Palazzolo – pagina 4/5

### Se si seleziona l'opzione di pagamento, viene chiesta opportuna conferma

| Comune di                  |                                                       | ×         |        |
|----------------------------|-------------------------------------------------------|-----------|--------|
| Scegli come pagare         | Conferma scelta                                       |           |        |
| Bonifico bancario <b>0</b> | Confermi di effettuare il pagamento con ICBPI/CartaSi |           | pagory |
| Scegli con chi pagare      |                                                       | 🗙 No 🗹 Si |        |
| Scegli con chi pagare      |                                                       |           |        |
| Destation for a first for  |                                                       |           |        |

Confermata la volontà di procedere, viene visualizzata la pagina in cui inserire i riferimenti alla propria Carta di Credito e completare l'operazione:

| ن CartaSi                                                         |                                     |                                     |
|-------------------------------------------------------------------|-------------------------------------|-------------------------------------|
| Pa                                                                | gamenti alla Pubblica Amministrazio | ne                                  |
| Seleziona la modalità di pagamento                                |                                     |                                     |
| Carta di credito                                                  | MySi                                | Altri Pagamenti / Other<br>Payments |
|                                                                   | MySi                                | masterpass                          |
| Importo                                                           | 41,50 EUR                           |                                     |
| Codice d'ordine attribuito dall'esercente                         | 000000272252                        |                                     |
|                                                                   | annulla                             |                                     |
| La sicurezza della transazione è garantita da X-Pay, il sistema d | li pagamento online di CartaSi      | XPay                                |

Una volta effettuato il pagamento si otterrà via e-mail la relativa **ricevuta**.

Attenzione. Se si intende pagare tramite **bancomat/carta di debito** accertarsi che si tratti di carta abilitata per i pagamenti on-line, in questo caso la carta deve riportare il codice CVV e la data di scadenza.